**Obduction** Steam Release August 24th, 2016

#### CONTENTS

- 1. Minimum System Requirements
- 2. Recommended System Requirements
- 3. Removing Save Game/Config Files
- 4. Known Behavior(s)
- 5. How to Contact Technical Support
- 6. Copyright Information

#### 1. Minimum System Requirements:

PC: Windows 7 SP1 64 bit or newer Processor: CPU Intel i5-2500 equivalent or better Memory: 8 GB RAM Graphics: GeForce 660 GTX w/1GB / AMD 7700 series w/1GB equivalent or better Hard Drive: 20GB Available space Sound Card: DirectX compatible sound card with latest drivers

Mac:

OS: OSX 10.11.4 Processor: Quad Core Intel Memory: 8 GB RAM Graphics: Intel HD Graphics 4000, Iris 5000 & 6000 family w/1 GB VRAM or better. Most Macs from 2012 on. Hard Drive: 20GB available space

#### 2. Recommended System Requirements:

PC: OS: Windows 10 64 bit Processor: CPU Intel i5-4590 equivalent or better Memory: 16 GB RAM Graphics: NVIDIA GTX 970 w/4 GB / AMD R9 290 w/4 GB equivalent or better Storage: 20 GB available space Additional Notes: SSD highly recommended

Mac: OS: OSX 10.11.4 Processor: Quad Core Intel Memory: 16GB RAM Graphics: nVidia GT 600M, 700M family / AMD R9 M family or better. Most Macs from 2012 on. Hard Drive: 20GB available space

# 3. Removing Save Game/Config Files:

PC:

Installed drive:\Users\%USERNAME%\AppData\Local\Obduction\Saved\SavedGames\ Each game save entry shown in the menu will have it's own separate directory created for each slot, showing as Slot0, Slot1, etc.

Mac:

\Users\<User Name>\Library\Application Support\Epic\Obduction\Saved\SavedGames\ \*Note, your user's Library folder is hidden by default. To quickly access this folder, in Finder, press the Command, Shift, and G keys at the same time and in the text box that follows, type: ~\Library\Application Support\Epic\Obduction\Saved\SavedGames\

# 4. Known Behavior(s):

# Multi-GPU configurations

-Negative scaling will be noticed under nVidia GeForce cards in an SLI configuration. Please disable SLI in the nVidia control panel.

-Flickering shadows and in-game notes will be noticed under AMD Radeon GPUs in a Crossfire configuration. Please disable Crossfire in the Radeon settings control panel.

# 5. Special Keyboard Hotkeys

Keyboard key  ${\bf N}$  - Changes navigation mode between Free Mode and Point-and-click Keyboard key  ${\bf C}$  - Changes cursor mode between Locked and Unlocked mode

# 5. How to Contact Technical Support:

When contacting technical support, be sure that your system meets the minimum system requirements, otherwise, our support team will not be able to assist you. When reporting an issue, please provide as much information as you can about the type of computer you are using (Mac or PC, what operating system, type of graphics card and/or gpu chipset, etc) along with a complete description of the problem you are experiencing.

To report an issue, you can submit a support ticket to support.cyan.com or write to us by email at support@cyan.com.

# 6. Copyright Information:

Obduction is copyright 2016 by Cyan, Inc. All rights reserved. Obduction, Myst, and Cyan are trademarks of Cyan, Inc.